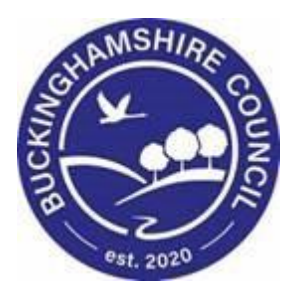

# LCS / Consolidation / Family Working

Liquidlogic Children's Systems (LCS)

Author: S. Allwright

Date: 15.03.2016

# **DOCUMENT HISTORY**

| DATE       | PRODUCED BY | D BY DOCUMENT<br>VERSION |                             |
|------------|-------------|--------------------------|-----------------------------|
| 15.03.2016 | S.Allwright | 1.0                      | INITIAL VERSION             |
| 02.08.2016 | B. CAMPBELL | 1.1                      | CHANGE "CASE" TO<br>"CHILD" |
| 28.02.2022 | S. WEBB     | 1.2                      | Redesign                    |

# TABLE OF CONTENTS

| 1.                   | COURSE OVERVIEW                                                                                                  |             |
|----------------------|----------------------------------------------------------------------------------------------------|-------------|
| 2.                   | C&F ASSESSMENT                                                                                                   | 2           |
| 2.1.<br>2.2.<br>2.3. | Consolidating into an Assessment<br>Toggling siblings answers<br>Restarting the C&F Assessment and consolidating | 2<br>4<br>4 |
| 3.                   | CONSOLIDATING INTO A CIN REVIEW                                                                                  | 5           |
| 4.                   | CONSOLIDATING UPDATING THE CIN PLAN                                                                              | 8           |
| 5.                   | CONSOLIDATING INTO A STRATEGY DISCUSSION                                                                         | 11          |
| 5.1.<br>5.2.         | Consolidating a Strategy Discussion from C&F Assessment<br>Restarting a Strategy Discussion and Consolidating    |             |
| 6.                   | CONSOLIDATING THE CLOSURE RECORD                                                                                 | 14          |

# 1. COURSE OVERVIEW

This guide has been specifically designed for CLA Admin within the Children & Young People Service who are required to record and update CLA Review Meetings.

By the end of this course you will be able to:

- Consolidate into a C&F Assessment
  - Checking the consolidation
  - Toggling siblings
  - Restarting a C&F Assessment and consolidating
- Add a Sibling into a CIN Review
- Consolidate Updating the CIN Plan
- Consolidating into a Strategy Discussion
  - Initiating a Strategy from a C&F Assessment
  - Checking the consolidation
  - Toggling siblings
  - Restarting a Strategy Discussion and consolidating
- Consolidating the Closure Record

# **COURSE PREREQUISITES**

Viewing MeLearning modules.

## 2. C&F Assessment

Every child that is open to Children Social Care must have a C&F Assessment completed at least every <u>six months</u>. In LCS it is possible to consolidate siblings into forms so that you complete it once and gets put onto al records of the children that are consolidated into the form.

#### 2.1. Consolidating into an Assessment

• In your tray click on the task C&F Assessment – Please do C&F Assessment for Child. On either of the siblings that you are working with.

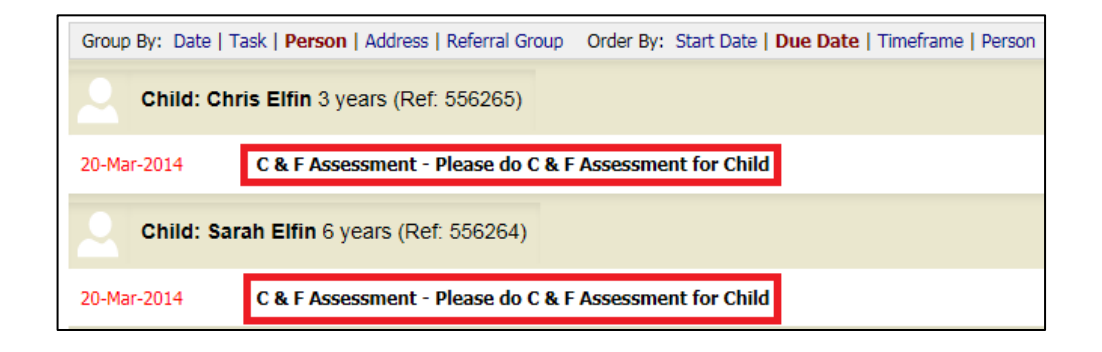

• On the next screen click on the link C&F Assessment as highlighted below

| C & F Assessment<br>Reason: Assessment to be<br>Active Task: Stephen | undertaken on Siblings (<br>Allwright (Reassign) | due to parenting risk<br><b>Started:</b> 11-Mar-2016 | Due: 20-Mar-2014 |
|----------------------------------------------------------------------|--------------------------------------------------|------------------------------------------------------|------------------|
| C & F Assessment                                                     | Task Details                                     | ll Children (2) ▼                                    |                  |
| Record Details:                                                      |                                                  |                                                      |                  |
| The Assessment<br>Assigned to Assessor                               | C & F Assessment<br>Stephen Allwright (00        | Copy Forward) [ <b>Print ]</b><br>-Feb-2014)         |                  |
| Assessment Summa                                                     | ary                                              |                                                      |                  |
| Date the referral was recei                                          | ived 06-Fe                                       | b-2014                                               |                  |
|                                                                      |                                                  |                                                      |                  |

• Next click the Consolidation tab and click the box next to the other siblings name so that a tick appears. Then click Apply Consolidation

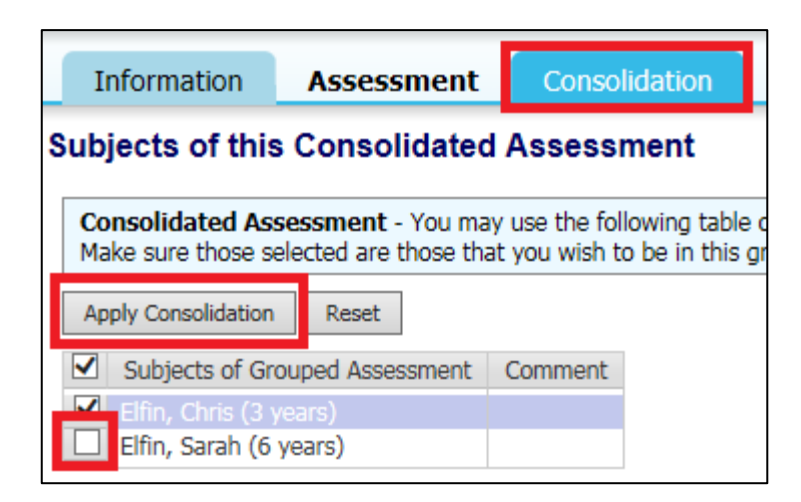

- When on the screen above if a siblings name does not appear please contact the <u>LCS Support Mailbox</u> and a LCS Support Officer will assist you.
- Throughout the Assessment you are able to check the siblings are consolidated if the yellow bar appears as shown below

| Information Asses                                                                                                    | sment Consolidation Revision                                                                                                    | S                                                                                                    |
|----------------------------------------------------------------------------------------------------|----------------------------------------------------------------------------------------------------|----------------------------------------------------------------------------------------------------|
| 🖨 Print 🕴                                                                                                    | Consolidated Section for: 🚨 Chris Elfin, 🎍                                                                                                    | Sarah Elfin                                                                                            |
| Child & Family Ass                                                                                                    | Child & Family Assess                                                                                                    | ment                                                                                                   |
| <ul><li>Reason for doing C</li><li>Detailed Assessment</li><li>Decision and Furth</li></ul>                               | Type of Assessment                                                                                                    | <ul> <li>First Response Assessment</li> <li>Follow On Assessment</li> <li>S47 Investigation</li> </ul> |
| <ul> <li>Additional Informat</li> <li>Child &amp; Family Views</li> <li>Factors Identified a</li> <li>Planning</li> </ul> | Date the referral was received<br>Date assessment started<br>Date Assessment due                                                                                                    | 06-Feb-2014<br>06-Feb-2014<br>20-Mar-2014                                                              |
| <ul> <li>Attachments (0)</li> <li>Export Document</li> </ul>                                                              | Internal Review Date<br>Date set by manager to review progress of<br>assessment; based on child's need and risk<br>Does the child / young person have a                                      | Yes No                                                                                                 |
|                                                                                                    | Disability?<br>Consent to contact other agencies<br>for their contribution to this assessment<br>Who gave consent?<br>Details of any restrictions?<br>If consent was not sought, explain why |                                                                                                    |

#### 2.2. Toggling siblings answers

- While completing a C&F Assessment and other forms on LCS, you have the ability to answer questions separately for each child
- Throughout the Assessment on the right hand side of the screen click on the image below.

| Suggested Outcomes | Strategy Discussion     Legal Action | Referral to Other Agency  Other Actions | 🔐 🖥 🔒 |
|--------------------|--------------------------------------|-----------------------------------------|-------|
|                    | Specialist Assessment                | Private Fostering Agreement             |       |
|                    | Place into Accommodation             | S47 Assessment Completed ICPC needed    |       |
|                    | S17 Child In Need                    | No Further Action                       |       |

• Once clicked the siblings names will appear above the question. Click on one of the names and this will then give the children separate answers.

| -                                    |                          |                                      |
|--------------------------------------|--------------------------|--------------------------------------|
| Letter Chris Elfin + Include         |                          |                                      |
| Suggested Outcomes                   | Strategy Discussion      | Referral to Other Agency             |
|                                      | Legal Action             | Other Actions                        |
|                                      | Specialist Assessment    | Private Fostering Agreement          |
|                                      | Place into Accommodation | S47 Assessment Completed ICPC needed |
|                                      | S17 Child In Need        | No Further Action                    |
| Reasons for these Suggested Outcomes |                          |                                      |
|                                      |                          |                                      |
| Sarah Elfin + Include                |                          |                                      |
| Suggested Outcomes                   | Strategy Discussion      | Referral to Other Agency             |
|                                      | Legal Action             | Other Actions                        |
|                                      | Specialist Assessment    | Private Fostering Agreement          |
|                                      | Place into Accommodation | S47 Assessment Completed ICPC needed |
|                                      | S17 Child In Need        | No Further Action                    |

#### 2.3. Restarting the C&F Assessment and consolidating

- A C&F Assessment should be undertaken every six months
- On LCS, to be able to start a C&F Assessment on more than one child you will need to restart them separately.
- Go to the "Full Map" for the child and click C&F Assessment

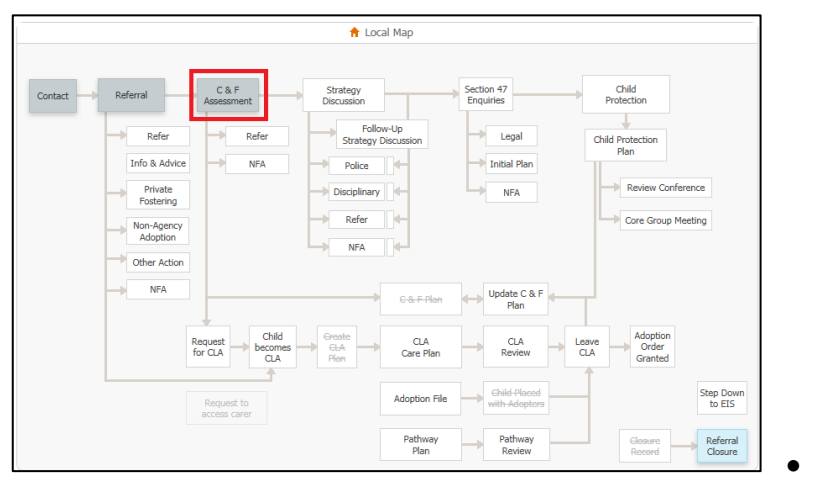

On the next

screen click the "Restart" tab, enter the date that you are starting the C&F Assessment and then click "Start C&F Assessment".

| Full Map                 | C & F Assessment<br>Reason: Assessment to be undertaken on Siblings due to parenting risk<br>Initiator: Stephen Allwright Started: 06-Feb-2014 Completed: 06-Feb-2014 |
|--------------------------|----------------------------------------------------------------------------------------------------|
| Strategy<br>Discussion   | C & F Assessment Restart Decisions History All Children (2) V                                                                                                    |
| Legal Action             | Please provide date of initiation:                                                                                                    |
| Specialist<br>Assessment |                                                                                                    |

• For the siblings to be consolidated you must repeat the last two steps on the siblings.

# 3. Consolidating into a CIN Review

 Click on the "Child In Need – Organise Review Meeting" task in your Worktray.

| Liquidlo          | gic                     | Chil  | dre         | n & Families                                                                                                    | Home    | Help     | Menu 🔻     |
|-------------------|-------------------------|-------|-------------|----------------------------------------------------------------------------------------------------|---------|----------|------------|
| User St<br>CHILDR | e <b>phen</b><br>EN & F | Allwr | ight<br>SEF | VICES Task Trays                                                                                                    |         |          |            |
| All Empty         | ٩                       | Ŧ     |             | Group By: Date   Task   Person   Address   Referral Group Order By: Start Date   D                                          | ue Date | Timefram | e   Person |
| 💄 Worktray        |                         | 10    |             | Child: Chris Elfin 3 years (Ref: 556265)                                                                                    |         |          |            |
|                   |                         |       |             | No Due Date         Child In Need - Active C & F Plan           01-May-2014         Child In Need - Organise Review Meeting |         |          |            |
|                   |                         |       |             | Child: Sarah Elfin 6 years (Ref. 556264)                                                                                    |         |          |            |
|                   |                         |       |             | No Due Date         Child In Need - Active C & F Plan           01-May-2014         Child In Need - Organise Review Meeting |         |          |            |

- The default setting is to have a separate meeting per Child.
- As long as the Siblings are part of a grouped referral and are at the same stage in the process, they can be joined as a consolidated CLA Review meeting.
- If a child is missing from the list contact the LCS Support Mailbox for advice

• Click on "Add children to this meeting"

| Full Map 😫 Local Ma                                                        | Child In Need -<br>Active Task: A Ster<br>Child In Need -                                          | Review<br>ohen Allwright (Reassign)<br>Review Task Details                                                                          | Started: 14-Ma | -Mar-2016 <b>Due:</b> 01-May-2014<br>en (2) ▼                                                  |                                          |
|----------------------------------------------------------------------------|----------------------------------------------------------------------------------------------------|----------------------------------------------------------------------------------------------------|----------------|------------------------------------------------------------------------------------------------|------------------------------------------|
| Current<br>Child's<br>Plan<br>Update /<br>Child's I<br>Place in<br>Accommo | tart<br>A The Date and Tin<br>Please update the<br>Meeting Arranger<br>Type of Meeting<br>Due Date | s<br>he for the meeting are not set.<br>a attendance and then complete<br>Stephen Allwright<br>Child's Plan - Review<br>01-May-2014 | the meeting    | Outcomes Form     Once the meeting has been held, Please     Assigned To     Stephen Allwright | Start the Outcomes Form.<br>t (Reassign) |
| alise<br>'s Plan                                                           | Planned Meeting Date<br>Length in Minutes<br>Location                                              | Unspecified<br>Unspecified                                                                                                    |                |                                                                                                |                                          |
| o Further<br>Action                                                        | Undate Meeting De     Add children to this     Complete Meeting     Cancel Meeting                 | tails and Scheduling<br>meeting                                                                                                    |                |                                                                                                |                                          |

Select the siblings that are to be consolidated within the CLA Review meeting

| Child: Chris Elfin 3 years (Ref. 556265) 🚨 📑 🕰 💼                                                                                                    | ▲ 🛛 | Child's Plan -<br>Review |
|----------------------------------------------------------------------------------------------------|-----|--------------------------|
| Child's Plan - Review planned for 01-May-2014                                                                                                    |     |                          |
| Add Subjects                                                                                                    |     |                          |
| The following is the list of children that can be added in this meeting.<br>Only children in the same Referral Group and stage in the process are included.<br>Please select the children that you want to add to this meeting.<br>Child: Sarah Elfin<br>Add Selected to Meeting |     |                          |
| Return                                                                                                    |     |                          |
| Return to Pathway                                                                                                    |     |                          |

- Click "Add Selected to Meeting"
- At the pop prompt click "OK"

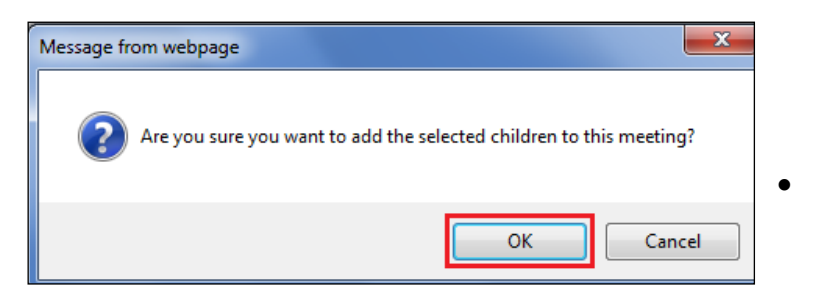

· The consolidated siblings will now appear in the yellow consolidated bar

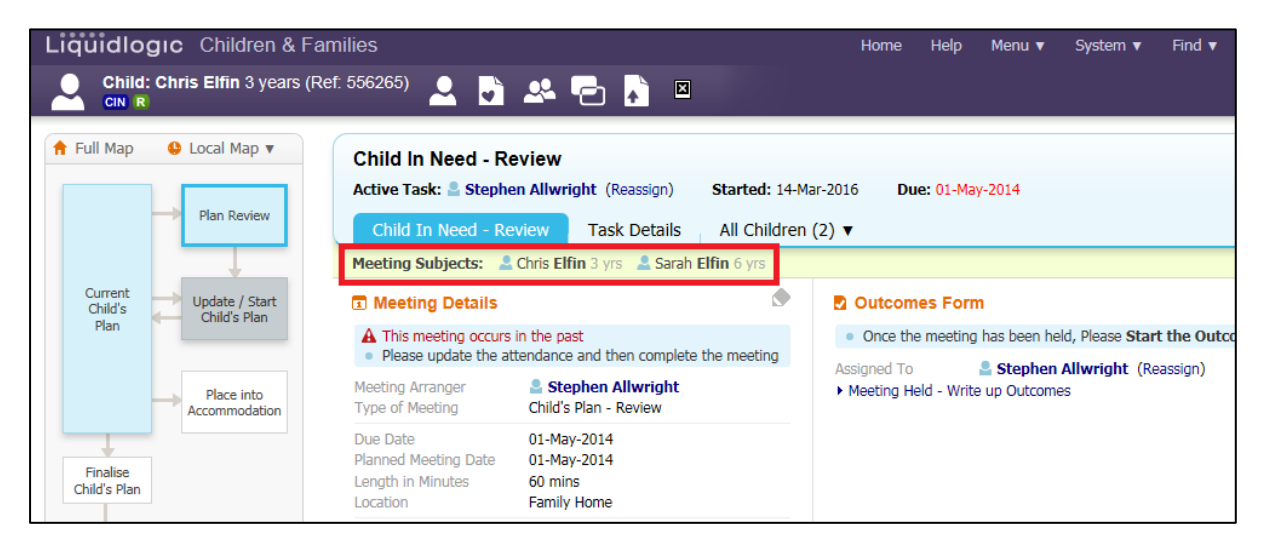

# 4. Consolidating Updating the CIN Plan

- Once a CIN Review has been completed you will need to Update the CIN Plan.
- In your work tray click the task "Child In Need Update C&F Plan" on either of the siblings.

| All Empty 🍳 🖡 | Group By: Date   Task   Person   Address   Referral Group Order By: Start Date   Due Date   Timeframe   Person                           |
|---------------|----------------------------------------------------------------------------------------------------|
| 💄 Worktray 11 | Child: Chris Elfin 3 years (Ref: 556265)                                                                                                 |
|               | No Due DateChild In Need - Update C&F PlanNo Due DateChild In Need - Active C & F Plan12-Jun-2014Child In Need - Organise Review Meeting |
|               | Child: Sarah Elfin 6 years (Ref: 556264)                                                                                                 |
|               | No Due DateChild In Need - Update C&F PlanNo Due DateChild In Need - Active C & F Plan                                                   |

 If one of the siblings does not have the task "Child In Need – Update C&F Plan" task please contact the <u>LCS Support Mailbox</u> for support.

- You will then be taken to the below screen. As default the siblings are consolidated in the stage, which can be seen in the yellow bar "Combined Stage for".
- The siblings will not be consolidated in the Update Part One Form and Update Two Form.
- First click "Update Part One Form"

| Child:                     | Chris Elfin 3 years (F         | Ref: 556265)                                             | ) 🐣 e                                                                                                    | b 💦 🗵                                         |                                          |                        |                      |
|----------------------------|--------------------------------|----------------------------------------------------------|----------------------------------------------------------------------------------------------------|-----------------------------------------------|------------------------------------------|------------------------|----------------------|
| 🕇 Full Map                 | Subscript Local Map ▼          | Child In Need                                            | - Update Ch                                                                                                    | ild's Plan                                    |                                          | 2016                   | <b>D</b>             |
|                            | Plan Review                    | Active Task: Sto<br>Child In Need                        | ephen Allwrigh<br>- Update Child                                                                                                    | t (Reassign) St<br>'s Plan Task [             | arted: 15-M<br>Details                   | ar-2016<br>All Childre | n (2) V              |
| Current<br>Child's<br>Plan | Update / Start<br>Child's Plan | Combined Stage for:<br>What to do: This C 8<br>revision. | Le Chris Elfin, Le Chris Elfin, Le Chris Elfin, Le Christe Elfin, Le Christe Elfin, | Sarah Elfin.                                  | res you to co                            | mplete and f           | inalise its part one |
|                            | Place into                     | Finalise Plan Revision                                   | Send for Aut                                                                                                    | thorisation                                   |                                          |                        |                      |
|                            | Accommodation                  | Plan <u>D</u> etails                                     | Plan Deta                                                                                                    | ils                                           | • Ac                                     | tions                  |                      |
| Finalise<br>Child's Plan   |                                | Plan <u>S</u> ummary                                     | Plan Revision<br>Key Worker<br>Status                                                                                                    | C & F Plan v2.0<br>Stephen Allwright<br>Draft | <ul> <li>Print</li> <li>Print</li> </ul> | t View<br>t View Lands | cape                 |
|                            |                                |                                                          | Effective From<br>Effective To                                                                                                    | 01-May-2014                                   |                                          |                        |                      |
| No Further<br>Action       |                                |                                                          | Created By<br>Creation Date                                                                                                    | Stephen Allwright<br>14-Mar-2016 14:06        |                                          |                        |                      |
|                            |                                |                                                          | Forms: C                                                                                                    | & F Plan v2.0                                 |                                          |                        |                      |
|                            |                                |                                                          | <ul> <li>Update Part (</li> <li>Update Part 1</li> </ul>                                                                                                    | Dne Form<br>Two Form                          |                                          |                        |                      |

- On the next screen click the "Consolidation" tab and then select the sibling to be consolidated.
- Click "Apply Consolidation"

| years (Ref: 556265)                                                                                                |  |  |  |  |  |  |  |
|----------------------------------------------------------------------------------------------------|--|--|--|--|--|--|--|
| Consolidation                                                                                                    |  |  |  |  |  |  |  |
| Subjects of this Consolidated Record                                                                               |  |  |  |  |  |  |  |
| Consolidated Record - You may use the following table<br>Make sure those selected are those that you wish to be in |  |  |  |  |  |  |  |
|                                                                                                    |  |  |  |  |  |  |  |
| d Comment                                                                                                    |  |  |  |  |  |  |  |
|                                                                                                    |  |  |  |  |  |  |  |

• The siblings will then show as being consolidated due to the "Consolidated Section for" yellow bar

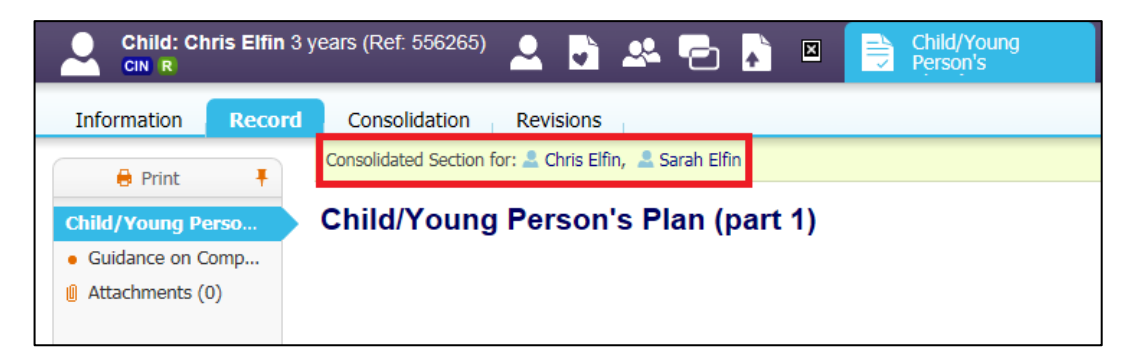

• Once Part One of the form has been finalised you will need to click "Update Part Two Form".

| Child: Chris Elfin 3 years (                                                                          | Ref: 556265)                                                                                                    | • 🐣 e                                                                                      | • 🔉 🛛                                                                                                    |                                                                                                    |
|----------------------------------------------------------------------------------------------------|----------------------------------------------------------------------------------------------------|--------------------------------------------------------------------------------------------|----------------------------------------------------------------------------------------------------|----------------------------------------------------------------------------------------------------|
| Full Map S Local Map ▼<br>Plan Review<br>Plan Review<br>Plan Review<br>Update / Start<br>Child's Plan | Child In Need<br>Active Task: a St<br>Child In Need<br>Combined Stage for:<br>What to do: This C &<br>revision.<br>Finalise Plan Revision | - Update Child ephen Allwrigh - Update Child Chris Elfin, 4 K F Plan is a draf Send for Au | ild's Plan<br>t (Reassign) Started: :<br>'s Plan Task Details<br>Sarah Elfin.<br>t revision that requires you t<br>thorisation | 15-Mar-2016 <b>Due:</b> unspecified<br>All Children (2) ▼<br>to complete and finalise its part one and |
| Place into<br>Accommodation                                                                           | Plan <u>D</u> etails<br>Plan <u>S</u> ummary                                                                                              | Plan Deta Plan Revision Key Worker Status Effective From                                   | IS<br>C & F Plan v2.0<br>Stephen Allwright<br>Draft<br>01-May-2014                                                             | Actions     Print View     Print View Landscape                                                        |
| No Further<br>Action                                                                                  |                                                                                                    | Effective To<br>Created By<br>Creation Date                                                | Stephen Allwright<br>14-Mar-2016 14:06                                                                                         |                                                                                                    |
|                                                                                                    |                                                                                                    | <ul> <li>View Part On</li> <li>Update Part 1</li> </ul>                                    | e Form (finalised) 		 Amen<br>Fwo Form                                                                                         | d                                                                                                    |

- On the next screen click the "Consolidation" tab and then select the sibling to be consolidated.
- Click "Apply Consolidation"

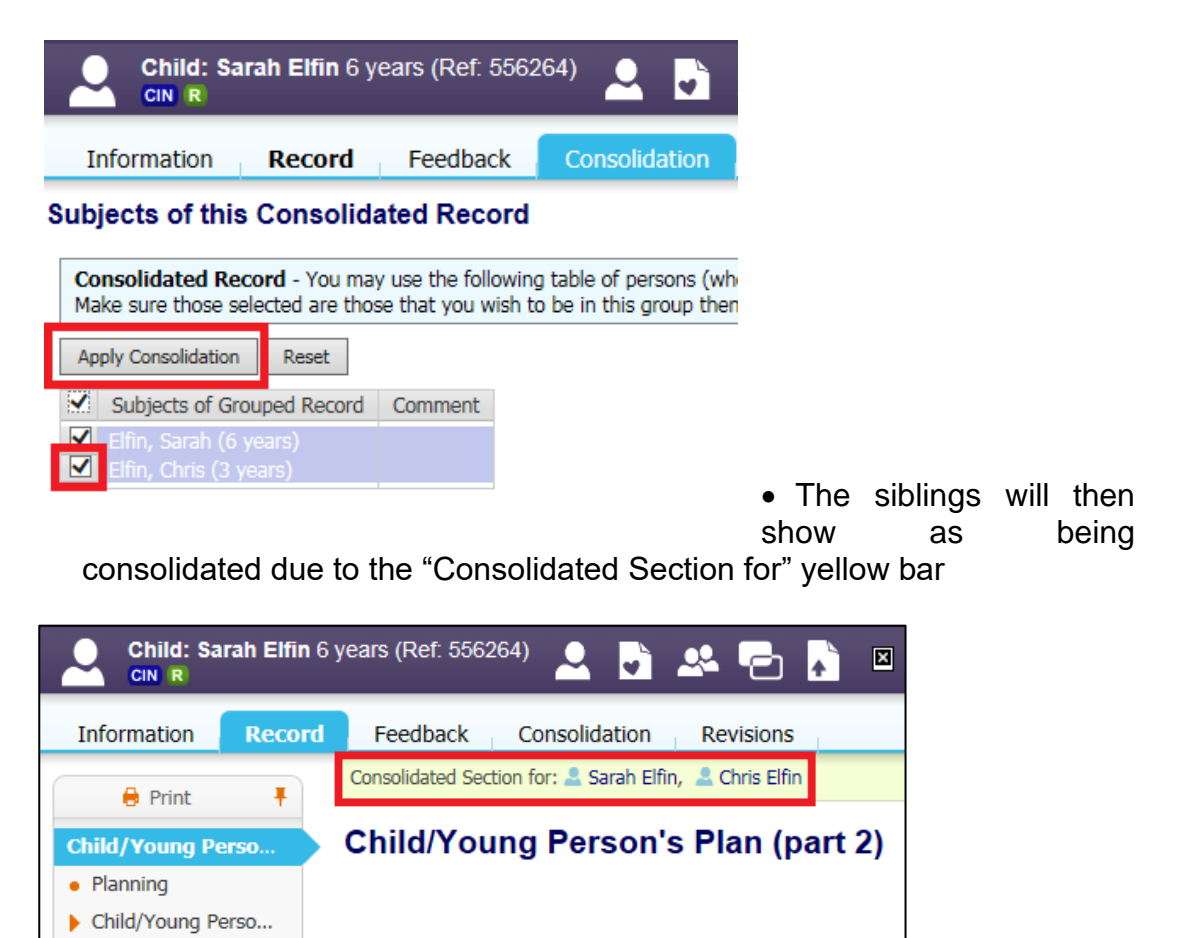

# 5. Consolidating into a Strategy Discussion

Parental Capacity
 Family and Environ...
 View of all Parties
 Comments
 Attachments (0)

• When starting a Strategy Discussion there are a number of ways that sibling groups can consolidated into a Strategy Discussion

#### 5.1. Consolidating a Strategy Discussion from C&F Assessment

• When completing a C&F Assessment for both siblings to go to Strategy Discussion, you will need to select the Outcome of Strategy Discussion.

| Child: Chris Elfin                           | i 3 years (Ref. 556265) 🚨 📮 🕰                                            | 🖕 🔁 💦 🗵 📑 C & F                      | nent, 10-                            |  |  |  |  |  |  |
|----------------------------------------------|--------------------------------------------------------------------------|--------------------------------------|--------------------------------------|--|--|--|--|--|--|
| Information Asses                            | ssment Consolidation Revisions                                           | I                                    |                                      |  |  |  |  |  |  |
| 🖶 Print 🕴                                    | <ul> <li>Decision</li> <li>Provide reasons for your decision:</li> </ul> |                                      |                                      |  |  |  |  |  |  |
| Child & Family Ass                           | & Family Ass                                                             |                                      |                                      |  |  |  |  |  |  |
| <ul> <li>Reason for doing C</li> </ul>       | Suggested Outcomes                                                       | Strategy Discussion                  | Referral to Other Agency             |  |  |  |  |  |  |
| <ul> <li>Detailed Assessment</li> </ul>      |                                                                          | Legal Action                         | Other Actions                        |  |  |  |  |  |  |
| • Decision and Furth                         |                                                                          | Specialist Assessment                | Private Fostering Agreement          |  |  |  |  |  |  |
| Additional Informat                          |                                                                          | Place into Accommodation             | S47 Assessment Completed ICPC needed |  |  |  |  |  |  |
| <ul> <li>Child &amp; Family Views</li> </ul> |                                                                          | Provision of Services (s17)          | No Further Action                    |  |  |  |  |  |  |
| Factors Identified a                         |                                                                          | Provision of Short Break Care (\$17) |                                      |  |  |  |  |  |  |
| Planning                                     | Decision Maker                                                           |                                      |                                      |  |  |  |  |  |  |
| Child & Family Plan                          | assessment                                                               |                                      |                                      |  |  |  |  |  |  |
| Attachments (0)                              | Authorisation Date                                                       |                                      |                                      |  |  |  |  |  |  |

 Once the C&F Assessment has been authorised you will be taken to the below screen. You will notice the siblings are consolidated by the yellow bar "Meeting Subjects"

| ★ Full Map ♥ Local Map ▼           Strategy         Follow-Up           Discussion         Strategy | Strategy Discuss<br>Active Task:  Strategy Discussion<br>Meeting Subjects:                                                  | ion<br>en Allwright (Reassign) Start<br>n Task Details All Chil<br>Chris Elfin 3 yrs 🚨 Sarah Elfin 6 | ed: 15-Ma<br>Iren (2) | ar-2016 <b>Due:</b> un<br>▼ | nspecified                                            |  |  |
|----------------------------------------------------------------------------------------------------|----------------------------------------------------------------------------------------------------|----------------------------------------------------------------------------------------------------|-----------------------|-----------------------------|-------------------------------------------------------|--|--|
| Section 47<br>Enguiries                                                                             | Meeting Details                                                                                                    |                                                                                                    |                       | Outcomes F                  | Form                                                  |  |  |
|                                                                                                    | A The Date and Time                                                                                                    | for the meeting are not set.                                                                         |                       | Once the me                 | eting has been held, Please Start the Outcomes Forms. |  |  |
| Investigation                                                                                       | <ul> <li>Please update the ar</li> </ul>                                                                                    | ttendance and then complete the me                                                                   | eting                 | Assigned To                 | Stephen Allwright (Reassign)                          |  |  |
| Disciplinary                                                                                        | Meeting Arranger<br>Type of Meeting                                                                                         | Stephen Allwright<br>Strategy Discussion                                                             |                       |                             |                                                       |  |  |
| Procedure                                                                                           | Planned Meeting Date                                                                                                    | Unspecified                                                                                          |                       |                             |                                                       |  |  |
| Referral to<br>Other Agency                                                                         | Length in Minutes<br>Location                                                                                               | Unspecified                                                                                          |                       |                             |                                                       |  |  |
| C & F<br>Assessment                                                                                 | <ul> <li>Update Meeting Detail</li> <li>Create separate meetii</li> <li>Complete Meeting</li> <li>Cancel Meeting</li> </ul> | s and Scheduling<br>ng for subjects                                                                  |                       |                             |                                                       |  |  |

### 5.2. Restarting a Strategy Discussion and Consolidating

- When a new Strategy Discussion needs to be initiated on LCS it has to be manually started
- Go to the Full Map for the child and click "Strategy Discussion"

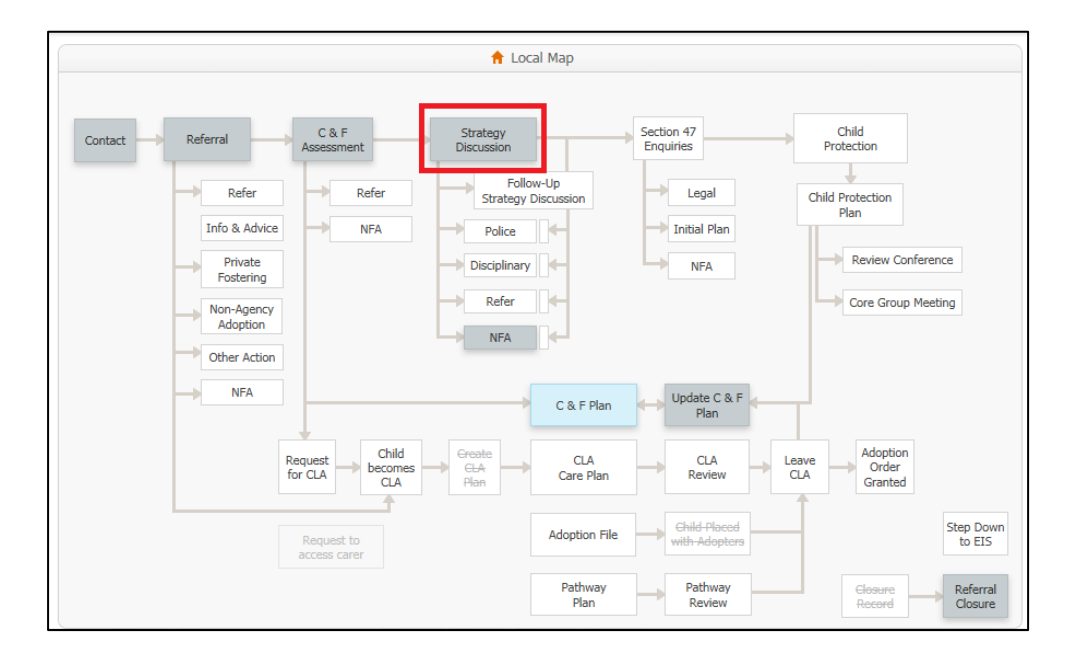

• On the next screen click the "Restart" tab, enter the date that you are starting the Strategy Discussion, enter a reason why the Strategy Discussion is being initiated and then click "Start Strategy Discussion".

| 🕈 Full Map 🔮 Local Map 🔻                              | Strategy Discussion<br>Initiator: Stephen Allwright Started: 10-Jul-2014 Completed: 10-Jul-2014 |
|-------------------------------------------------------|-------------------------------------------------------------------------------------------------|
| Strategy<br>Discussion                                | Strategy Discussion Restart Decisions History All Children (2)  Start Strategy Discussion       |
| Section 47<br>Enquiries<br>Police<br>Investigation    | Please provide date of initiation:                                                              |
| Piccedure<br>Procedure<br>Referral to<br>Other Agency |                                                                                                 |
| C & F<br>Assessment<br>No Further<br>Action           |                                                                                                 |

• For the siblings to be consolidated you must repeat the last two steps on the siblings.

## 6. Consolidating the Closure Record

- Once a child's record is ready to close if a plan has been worked then there will be a task to complete a Closure Record in your tray.
- Click the task in your tray "Referral Referral Closure Record"

| $\bullet$ | User <b>Step</b><br>CHILDREN | <b>hen /</b><br>I & FA | <b>Allwr</b><br>Mily | <b>ight</b><br>SER | VICES  |          | đ        | Task Tray         | ys           | •            |       |           |            |        |            |                |
|-----------|------------------------------|------------------------|----------------------|--------------------|--------|----------|----------|-------------------|--------------|--------------|-------|-----------|------------|--------|------------|----------------|
| All       | Empty                        | ٩                      | Ŧ                    |                    | Group  | By: Date | e   Task | k   Person        | Address   I  | Referral Gro | oup C | Order By: | Start Date | Due Da | ate   Time | frame   Person |
| 💄 W(      | orktray                      |                        | 8                    |                    |        | Child:   | Chris    | Elfin 3 ye        | ars (Ref: 8  | 556265)      |       |           |            |        |            |                |
|           |                              |                        |                      |                    | No Due | e Date   | F        | Referral - R      | Referral Clo | osure Reco   | ord   |           |            |        |            |                |
|           |                              |                        |                      |                    |        | Child:   | Sarah    | <b>Elfin</b> 6 ye | ears (Ref:   | 556264)      |       |           |            |        |            |                |
|           |                              |                        |                      |                    | No Due | e Date   | F        | Referral - R      | Referral Clo | osure Reco   | ord   |           |            |        |            |                |

- You will then be taken to the screen below. All the siblings that you are wanting to close should be ticked in the yellow bar "Combined Stage for"
- If a child is missing from the yellow bar please contact the <u>LCS Support</u> <u>Mailbox</u> for assistance.

| Child: Chris Elfin 3 yea                         | rs (Ref. 556265) 👱 🎝 🕰 🔁 🚺 🛛                                                                                                    |
|--------------------------------------------------|----------------------------------------------------------------------------------------------------|
| ★ Full Map   Local Map ▼ Referral Closure Record | Referral Closure Record         Active Task: Stephen Allwright (Reassign)         Started: 16-Mar-2016         Referral Closure Record         Task Details         All Children (2) ▼ |
| Referral Closure                                 | Combined Stage for: 🖸 🚔 Chris Elfin, 💽 🚔 Sarah Elfin.<br>The Closure Record has not been started.                                                                                      |
|                                                  | Create Closure Record                                                                                                    |

• To start the Closure Record click the "Create Closure Record" button